## Mother Teresa Women's University

## Kodaikanal

## **Online Admission Procedure**

Step 1 : Go to www.motherteresawomenuniv.ac.in

## Step 2 : Select Student Corner

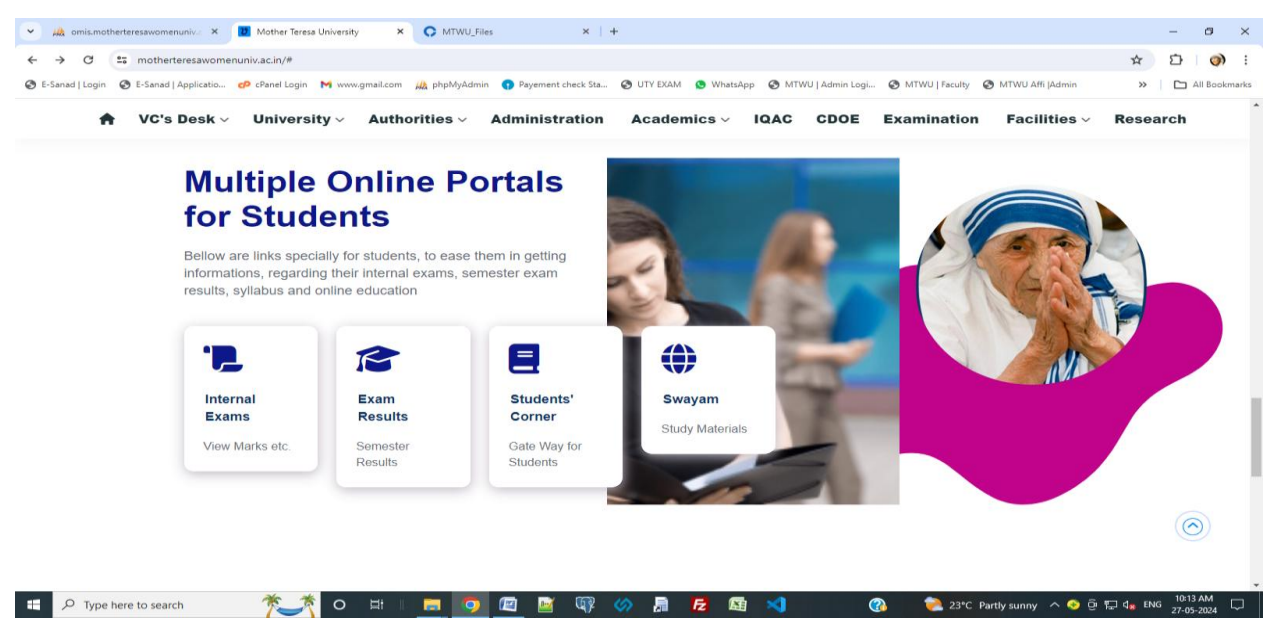

Step 4 : In the student corner page you have a link Online Admission

| v A omis.motherteresawomenu           | niv.a × D Mother Teresa University | × C MTWU_Files                      | ×   +                          |                                      |                                                           |
|---------------------------------------|------------------------------------|-------------------------------------|--------------------------------|--------------------------------------|-----------------------------------------------------------|
| E-Sanad   Login S E-Sanad   A         | pplicatio 🕫 cPanel Login M www.gma | ail.com 🎪 phpMyAdmin 🕣 Payement che | ck Sta 📀 UTY EXAM 🕒 WhatsApp 📀 | MTWU   Admin Logi 📀 MTWU   Faculty 🕻 | MTWU Affi  Admin » 🗅 All Bookmarks                        |
| A VC's E                              | Desk∨ University∨ A                | Authorities - Administra            | tion Academics ~ IQA           | C CDOE Examination                   | Facilities - Research                                     |
|                                       | STUDENT                            |                                     |                                |                                      |                                                           |
|                                       |                                    |                                     | 悉                              |                                      |                                                           |
|                                       | Online admission                   | Programmes Offered                  |                                | Online Fee Payment                   |                                                           |
|                                       |                                    |                                     |                                |                                      |                                                           |
|                                       | 表                                  | <b>••</b>                           |                                |                                      |                                                           |
|                                       | Online Fee Payment                 | Facilities                          | Feedback Analysis              | Student's Login                      |                                                           |
|                                       | Demo                               |                                     |                                |                                      |                                                           |
|                                       |                                    |                                     |                                |                                      |                                                           |
|                                       |                                    | R                                   |                                | ē                                    | $\bigcirc$                                                |
| https://omis.motherteresawomenuniv.ac | Swayam                             | e-Sanad                             | e-Sanad Notification           | e-Sanad Fee<br>Payment Demo          |                                                           |
| Type here to search                   | 🎽 🏹 o 🕫                            | 4 🛛 🚍 🧔 🕅                           | 💵 🔗 🔒 🔁 🖾 📢                    | ) 🕜                                  | ∲ Result ^ 🥎 @ 🛱 d <sub>x</sub> ENG <sup>10:13</sup> AM 🖵 |

Step 5 : If you are a new student register your details first and after that using the details to login the application

| 💌 🦗 omis.motherteresawomenuniv                      | 🗴 🗙 🚺 Mother Teresa University 🛛 🗙 🕲 Mother Teresa Women's University 🔍 🖓 | TWU_Files ×   +                                                             | - 0 ×                           |
|-----------------------------------------------------|---------------------------------------------------------------------------|-----------------------------------------------------------------------------|---------------------------------|
| $\leftrightarrow$ $\rightarrow$ C $\sim$ omis.mothe | rteresawomenuniv.ac.in/ud_applications/                                   |                                                                             | ☆ ひ 🕥 :                         |
| 🚱 E-Sanad   Login 🛛 🔕 E-Sanad   Appl                | icatio 🧬 cPanel Login 🛛 www.gmail.com 🏨 phpMyAdmin 🌎 Payement check Sta 🧕 | UTY EXAM 🧕 WhatsApp 🔇 MTWU   Admin Logi 🔕 MTWU   Faculty 🔕 MTWU Affi  Admin | » All Bookmarks                 |
|                                                     | (i) Mother Teresa Women's University                                      | Sity Home Applicant Login Applicant Register                                |                                 |
|                                                     | Online Application Portal                                                 | Programmes Offered<br>Fee Structure                                         |                                 |
|                                                     | Applicant Register                                                        | Application Fee Payment Procedure                                           |                                 |
|                                                     |                                                                           |                                                                             |                                 |
|                                                     | © Copyright Mother Teresa Women's University. All Rights Reserved         | Designed and Developed by MIS. Alagappa University                          |                                 |
|                                                     |                                                                           |                                                                             |                                 |
| + P Type here to search                             | 🎢 o hi i 🗖 🧿 🖾 🕼 🧇                                                        | 📠 🔁 🖽 刘 🛛 🚷 🦭 Result 🔨 🧿 🕅                                                  | 고 4 <sub>8</sub> ENG 10:13 AM □ |

Step 6 : Registration details

| 💌 🦀 omis.motherteresawomenuniv 🗙 🚺 Mother Teresa University 🛛 X 📀 Mother Tere        | esa Women's Univer: × 🔉 MTWU_Files                                                                                                    | ×   +                                |                        | - a ×                   |
|--------------------------------------------------------------------------------------|----------------------------------------------------------------------------------------------------|--------------------------------------|------------------------|-------------------------|
| ← → C 😂 omis.motherteresawomenuniv.ac.in/ud_applications/applicant_register.ph       | p                                                                                                    |                                      | \$                     | 🖸 🏈 :                   |
| 📀 E-Sanad   Login 🔇 E-Sanad   Applicatio 🕫 cPanel Login M www.gmail.com 🏨 phpMyAdmin | 😗 Payement check Sta 🔕 UTY EXAM S WhatsApp                                                                                                    | S MTWU   Admin Logi S MTWU   Faculty | 🔇 MTWU Affi  Admin 🛛 🚿 | All Bookmarks           |
| C Esanad (Login ) Esanad (Applicatio) e Canel Login M www.gmas.com (Application)     | Appendent deck skiller (* 1996)     Appendent deck skiller (* 1996)     Appendent deck skiller (* | Minu Jaamin Logu. 🕑 Minu Jisacuty    | MIWU Ahi jaama >       |                         |
|                                                                                      | Enter captcha code here                                                                                                    |                                      |                        | 10:14 AM                |
| Type here to search                                                                  | 📖 🖷 🖏 🐼 📲 🔽 🕅                                                                                                    |                                      | V Result 🔨 😌 🖫 🕼 EN    | <sup>6</sup> 27-05-2024 |

Step 7 : Using the Credentials login your Online admission application

| 👻 🚜 omis.motherteresawomenuniv. X   🚺 Mother Teresa University 🛛 X 📀 Mother Teresa                              | Women's Univer: × C MTWU_Files             | ×   +                                | - 0 ×                                  |
|----------------------------------------------------------------------------------------------------|--------------------------------------------|--------------------------------------|----------------------------------------|
| $\leftrightarrow$ $\rightarrow$ C $\simeq$ omis.motherteresawomenuniv.ac.in/ud_applications/applicant_login.php |                                            |                                      | ☆ 🖸 🧿 :                                |
| 📀 E-Sanad   Login 📀 E-Sanad   Applicatio 🜈 cPanel Login M www.gmail.com 🎪 phpMyAdmin                            | 🕈 Payement check Sta 😵 UTY EXAM 🕓 WhatsApp | S MTWU   Admin Logi S MTWU   Faculty | 🚱 MTWU Affi  Admin 🛛 🔪 📄 All Bookmarks |
|                                                                                                    | MTWU<br>Registered Applicant Login         |                                      |                                        |
|                                                                                                    | Sign in to start your session              |                                      |                                        |
|                                                                                                    | Enter Your Mobile Number                   |                                      |                                        |
|                                                                                                    | Enter Your Email ID                        |                                      |                                        |
|                                                                                                    | Enter Your Password                        |                                      |                                        |
|                                                                                                    | 35hn74                                     |                                      |                                        |
|                                                                                                    | Enter captcha code here                    |                                      |                                        |
|                                                                                                    | Back Sign In                               |                                      |                                        |
| 📲 🔎 Type here to search 🏾 🏂 🔿 🛙                                                                                 | 2 📝 🖓 🔗 🔒 🔁 🕅                              | ×1 (?)                               | 💱 Result へ � @ @ む 4x ENG 10:14 AM     |

| - M omis.motherteresawomenuniv.a         | 🗙 🛛 💆 Mother Teresa University 🛛 🗙 🙆 Mother Teresa Women's Univer 🗙 🗘 MTWU_Files X   +                                                             | - 0 ×                             |
|------------------------------------------|----------------------------------------------------------------------------------------------------|-----------------------------------|
| ← → C 😁 omis.motherter                   | $esawomenuniv.ac.in/ud_applications/dashboard/modules/applicant/index.php$                                                                         | ∞ ☆ Ď Ø :                         |
| 🔇 E-Sanad   Login 🛛 🔇 E-Sanad   Applicat | io 🕫 cPanel Login M www.gmail.com 🎪 phpMyAdmin 👣 Payement check Sta 🤡 UTY EXAM 🧕 WhatsApp 🔮 MTWU   Admin Logi 🌚 MTWU   Faculty 🕲 MTWU Affi   Admin | » 🗈 All Bookmarks                 |
| 🚳 MTWU - AMS                             | E Contact Online Application Fee Payment                                                                                                    | Application ID (805)              |
|                                          | Your Application Status                                                                                                    |                                   |
| 2 Dashboard                              | 25% Completed                                                                                                    |                                   |
| 📟 Step 1 : Enter Basic Details           | Note                                                                                                    |                                   |
| 🏦 Step 2 : Documents Upload              | 25%: Registration Completed                                                                                                    |                                   |
| ₹ Step 3 : Payment                       | 50%: Dasic Detaits Submitted                                                                                                    |                                   |
| View Payment Details                     | 100%: Payment Details Entered                                                                                                    |                                   |
|                                          |                                                                                                    |                                   |
|                                          |                                                                                                    |                                   |
|                                          |                                                                                                    |                                   |
|                                          |                                                                                                    |                                   |
|                                          |                                                                                                    |                                   |
|                                          |                                                                                                    |                                   |
|                                          |                                                                                                    |                                   |
|                                          |                                                                                                    |                                   |
|                                          |                                                                                                    |                                   |
|                                          |                                                                                                    |                                   |
|                                          | Copyright © 2024 Mother Teresa Women's University. All rights reserved. Develop                                                                    | ed by MIS, Alagappa University    |
|                                          |                                                                                                    |                                   |
| Type here to search                      | 🎽 🎢 O 🛱 🛛 💼 👩 🖉 📓 🎲 🕢 💂 🔁 🖼 刘 🛛 🗞 💱 Result ^ 👁                                                                                                    | ල 腔 d <sub>≅</sub> ENG 27-05-2024 |

Step 8 : Enter your basic details first and upload the supporting documents also must to upload

| ♥ 🖟 omis.motherteresawomenuniv.a 🤇        | < D Mother Teresa University × 🙆 Mother Teresa Women's University 🗙 🔿 MTWU    | Files ×   +                                                           | - a ×                                        |
|-------------------------------------------|-------------------------------------------------------------------------------|-----------------------------------------------------------------------|----------------------------------------------|
| ← → C 😋 omis.mothertere                   | esawomenuniv.ac.in/ud_applications/dashboard/modules/applicant/basic_data.php |                                                                       | ☆ む 🔿 :                                      |
| 😵 E-Sanad   Login 🛛 🚱 E-Sanad   Applicati | o 🕫 cPanel Login 附 www.gmail.com 🏨 phpMyAdmin 🌎 Payement check Sta 📀 UTY      | EXAM 🧕 WhatsApp 🔇 MTWU   Admin Logi 🔇 MTWU   Faculty 🔇 MTWU Affi  Adm | in 🔉 🗎 🖿 All Bookmarks                       |
| 🚳 MTWU - AMS                              | E Contact Online Application Fee Payment                                      | Level Come to MTWU - Portal Ms. XXX-                                  | Application ID (805)                         |
|                                           | Your Application Status                                                       |                                                                       |                                              |
| 🙆 Dashboard                               | 25% Completed                                                                 |                                                                       |                                              |
| 📟 Step 1 : Enter Basic Details            |                                                                               |                                                                       | 0004 0005                                    |
| 1 Step 2 : Documents Upload               | Application for Eligibility-cum-Approval of Adm                               | ission into the Degree Programme for the Acedemic Y                   | ear 2024-2025                                |
| ₹ Step 3 : Payment                        | Place opted for Admission *                                                   |                                                                       |                                              |
| 🔒 View Payment Details                    | Please Select                                                                 |                                                                       | ~                                            |
| 🖨 Print Application                       | Select Progamme *                                                             |                                                                       |                                              |
|                                           | Please Select                                                                 |                                                                       | ~                                            |
|                                           | Candidate's Name *                                                            | Condidate's Name in Tamil *(hamini font only)                         |                                              |
|                                           |                                                                               |                                                                       |                                              |
|                                           |                                                                               |                                                                       |                                              |
|                                           | Date of Birth *                                                               | Gender *                                                              |                                              |
|                                           | dd-mm-yyyy                                                                    | Female      Transgender                                               |                                              |
|                                           | Religion *                                                                    | Community *                                                           |                                              |
|                                           | Please Select                                                                 | ✓ Please Select                                                       | ~                                            |
|                                           | Community Certificate Number*                                                 | Caste *                                                               |                                              |
|                                           |                                                                               |                                                                       |                                              |
| : $\mathcal P$ Type here to search        | 🏌 🖉 🖾 👘 🖉 🕅                                                                   | 🖷 🔁 🖽 🌂 🕜 🛛 🕅 Result 🔿                                                | 중 현 및 d <sub>≥</sub> ENG <sup>10:16</sup> AM |

Step 9 : After upload the document go to payment link and pay the application fee, click proceed to pay

| 👻 🦀 omis.motherteresawomenuniv.a 🗙                     | 🔰 Mother Teresa University 🛛 X 🔕 Mother Teresa Women's        | Univer × O MTWU_Files × +                                | - 🗗 🗙                                                   |
|--------------------------------------------------------|---------------------------------------------------------------|----------------------------------------------------------|---------------------------------------------------------|
| $\leftrightarrow$ $\rightarrow$ X 25 omis.motherteresa | womenuniv.ac.in/ud_applications/dashboard/modules/applicant/p | payment.php                                              | ☆ ひ 0 :                                                 |
| S E-Sanad   Login S E-Sanad   Applicatio               | 🕫 cPanel Login 🛛 www.gmail.com 🏨 phpMyAdmin 👩 Payer           | nent check Sta 🤣 UTY EXAM 🤹 WhatsApp 🔇 MTWU   Admin Logi | 🔇 MTWU   Faculty 🔇 MTWU Affi  Admin 🛛 🔪 🗎 All Bookmarks |
| 🚳 MTWU - AMS                                           | Contact Online Application Fee Payment                        | 2                                                        | Welcome to MTWU - Portal Ms. XXX- Application ID (805)  |
|                                                        | Your Application Status                                       |                                                          |                                                         |
| 🝘 Dashboard                                            |                                                               | 75% Completed                                            |                                                         |
| 📟 Step 1 : Enter Basic Details                         | Application for Eligiblility-cum-Ar                           | poroval of Admission into the Degree Progra              | mme for the Acedemic Vear 2024-2025                     |
| 1. Step 2 : Documents Upload                           | Application for Englowing-cum-Ap                              | provat of Admission into the Degree Progra               |                                                         |
| ₹ Step 3 : Payment                                     |                                                               |                                                          |                                                         |
| 🔒 View Payment Details                                 | Transaction ID:                                               | UD_APP_805_202405270445235982                            |                                                         |
| 🔒 Print Application                                    | Name of the Student:                                          | XXX                                                      |                                                         |
|                                                        | Application ID:                                               | 805                                                      |                                                         |
|                                                        | Email:                                                        |                                                          |                                                         |
|                                                        | Phone:                                                        |                                                          |                                                         |
|                                                        | Amount:                                                       | 500                                                      |                                                         |
|                                                        |                                                               | Proceed to Pay                                           |                                                         |
|                                                        |                                                               | De wet Durse Defensle (De als Dutte                      |                                                         |
|                                                        |                                                               | Do not Press Refresh / Back Butto                        | n                                                       |
|                                                        |                                                               |                                                          |                                                         |
|                                                        | Copyright © 2024 Mo                                           | ther Teresa Women's University. All rights reserved.     | Developed by MIS, Alagappa University                   |
| F V Type here to search                                | 🎽 💁 💿 🖽 👘 🖉                                                   | 📓 🕼 🤣 🔓 🔁 🦉                                              | 務 Wy Result へ � 壺 厚 및 d★ ENG 10:16 AM □                 |

Step 10 : Select which payment mode you are used

| 👻 🧥 omis.motherteresawomenuniv.a 🔉          | K 🛛 Mother Teresa University 🛛 🗶 Mother Ter                                               | resa Women's Univer: × 💽 MTWU_Files | ×   +                                |                                                     | - 0 ×                           |
|---------------------------------------------|-------------------------------------------------------------------------------------------|-------------------------------------|--------------------------------------|-----------------------------------------------------|---------------------------------|
| ← → C 😁 omis.mothertere                     | esawomenuniv.ac.in/ud_applications/dashboard/modules                                      | s/applicant/payment.php#            |                                      |                                                     | ☆ ひ 🧿 :                         |
| 😵 E-Sanad   Login 🛛 🔇 E-Sanad   Application | o 🕐 cPanel Login 🛛 www.gmail.com 🏨 phpMyAdmir                                             | n 😗 Payement check Sta 📀 UTY EXAM   | 😒 WhatsApp 🛛 S MTWU   Admin Logi 🕥 N | ITWU   Faculty 🔇 MTWU Affi  Admin                   | » All Bookmarks                 |
| 🚳 MTWU - AMS                                | <ul> <li>Contact Online Application Fee Payme</li> <li>Your Application Status</li> </ul> | nt                                  | <b>≜</b> Welco                       | ome to MTWU - Portal Ms. <mark>XXX</mark> - Applica | ation ID (805)  Logout   🌣      |
| 🛍 Dashboard                                 |                                                                                           | Pay ₹500.00                         |                                      |                                                     |                                 |
| ▲ Step 2 : Documents Upload                 | Application for Eligiblility-                                                             | Credit / Debit Cards                | egree Programm<br>>                  | e for the Acedemic Year 2                           | 024-2025                        |
| Step 3 : Payment     View Payment Details   | Transaction ID:                                                                           | E Net Banking                       | >  5270445235982                     |                                                     |                                 |
| 🖨 Print Application                         | Name of the Student:<br>Application ID:                                                   | QR                                  | >                                    |                                                     |                                 |
|                                             | Email:                                                                                    |                                     |                                      |                                                     |                                 |
|                                             | Amount:                                                                                   |                                     |                                      |                                                     |                                 |
|                                             |                                                                                           | 🕼 BillDesk                          | Back Button                          |                                                     |                                 |
|                                             | Copyright                                                                                 | © 2024 Mother Teresa Women's Univ   | ersity. All rights reserved.         | Developed by MI                                     | S, Alagappa University          |
| Type here to search                         | 🏹 o 🖽 🛛 🗖                                                                                 | 🖾 📓 🕼 🔊 📑                           | E 🖾 刘 🛛 🕜                            | 🔰 🔨 Result 🔨 🖓                                      | 行 d <sub>a</sub> ENG 27-05-2024 |

Step 11 : After making the application payment print your online application

| 💌 🚵 omis.motherteresswon: X   💆 Mother Teress Univer: X   💩 Mother Teress Women: X   🕲 Mother Teress Women: X   🕲 Mother Teress Women: X              | omen X   🗘 MTWU_Files X   + - 🗗 X                     |
|----------------------------------------------------------------------------------------------------|-------------------------------------------------------|
| C S omis.motherteresawomenuniv.ac.in/ud_applications/dashboard/modules/applicant/print_application.php                                                | ☆ 亞   🌒 🗄                                             |
| 📀 E-Sanad   Login 📀 E-Sanad   Applicatio 🌮 cPanel Login M www.gmail.com 🦓 phpMyAdmin 🌒 Payement check Sta 🕲 UTY EXAM 🧕 WhatsApp 🔇 MTWU   Admin Logi 🌾 | MTWU   Faculty 🔇 MTWU Affi  Admin 🛛 🔪 🗋 All Bookmarks |
| Personal Information                                                                                                    |                                                       |
| Application Number                                                                                                    | 128                                                   |
| Name of the Candidate in English                                                                                                    | pousiya                                               |
| Name of the Candidate in Tamil                                                                                                    | តាចរាងប                                               |
| Date of Birth                                                                                                    | 2024-05-10                                            |
| Aadhaar Number                                                                                                    | 1                                                     |
| Gender                                                                                                    | Female                                                |
| Religion                                                                                                    | Muslim                                                |
| Community                                                                                                    | BC(M)                                                 |
| Caste                                                                                                    | 1                                                     |
| Martial Status                                                                                                    | Single                                                |
| Father's Name                                                                                                    | S                                                     |
| Mother's Name                                                                                                    | m                                                     |
| Annual Income                                                                                                    | 0                                                     |
| Address for Communication                                                                                                    | 1ghdfgh                                               |
| 🖽 🔎 Type here to search 🏾 🎢 🔿 🖽 🛛 🗮 🛛 🗮 🖉 🧐 🎯 📓 🛃 刘 🛛 🚳                                                                                               | 🚮 NASDAQ +1.10% ∧ 📀  🖫 d <sub>w</sub> ENG 10:20 AM 🖓  |

Step 12 : If the student is admit the course from the University , have to instruct to pay the semester fee also , after getting the course confirmation login the same student login page and pay the semester fee

| 🖌 🛝 omis.motherte 🗙 🛛 🚺 Mother Te        | eresa 🗙   🙆 Mother 1  | Teresa 🗙 💩 Mother Teresa 🗙 💩 Moth           | ner Teresa 🗙   💩 Mother | Feresa 🗙   🕹 Mother Te | eresa 🗙   🕘 Mother Teresa 🗙      | C MTWU_Files ×   +                   | - 0           |
|------------------------------------------|-----------------------|---------------------------------------------|-------------------------|------------------------|----------------------------------|--------------------------------------|---------------|
|                                          | womenuniv.ac.in/ud_ap | oplications/dashboard/modules/applicant/vie | w_payment.php           |                        |                                  | ☆                                    | 다 🔿           |
| E-Sanad   Login 🛛 🔇 E-Sanad   Applicatio | 🗗 cPanel Login 🛛 N    | www.gmail.com 🏨 phpMyAdmin 👩 Payemen        | it check Sta 🚷 UTY EXAM | 😒 WhatsApp 🛛 MTW       | "U   Admin Logi 🔇 MTWU   Faculty | 🔇 MTWU Affi  Admin 🛛 🚿               | All Bookman   |
| 🗿 MTWU - AMS                             | ■ Contact             |                                             |                         |                        | Level Come to MT                 | WU - Portal Ms. 2- Application ID (1 | 28) Logout 🛛  |
| a Dashboard                              | VIEW ALL PAYM         | ENT DETAILS                                 |                         | 1                      | •                                |                                      |               |
| Step 1 : Enter Basic Details             | Show 10 🗸 en          | tries Copy Excel PDF Print                  |                         |                        |                                  | Search:                              |               |
| Step 3 : Payment                         | S.No                  | Order ID                                    | 🔶 Fee                   | Paid Date              | 🔶 Status 🔶                       | Receipt                              | ¢             |
| Semester Fee Payment                     | 1                     | UD202405240927265235                        | 8500.00                 | 24-05-2024             | pending                          |                                      |               |
| View Payment Details                     | 2                     | UD202405170445578649                        | 8500.00                 | 17-05-2024             | pending                          |                                      |               |
| Print Application                        | 3                     | UD202405170439172686                        | 8500.00                 | 17-05-2024             | pending                          |                                      |               |
|                                          | 4                     | UD202405100510179468                        | 1.00                    | 10-05-2024             | pending                          |                                      |               |
|                                          | 5                     | UD202405100509535473                        | 24000.00                | 10-05-2024             | success                          | View Payment Receipt                 |               |
|                                          | Showing 1 to 5 o      | f 5 entries                                 |                         |                        |                                  | Previous 1                           | Next          |
|                                          |                       |                                             |                         |                        |                                  |                                      |               |
|                                          |                       |                                             |                         |                        |                                  |                                      |               |
|                                          |                       |                                             |                         |                        |                                  |                                      |               |
|                                          |                       |                                             |                         |                        |                                  |                                      |               |
|                                          |                       |                                             |                         |                        |                                  |                                      |               |
|                                          | × *                   |                                             |                         |                        |                                  |                                      | 10:22 AM      |
| P Type here to search                    |                       | d et 📄 🔁 💹                                  | i uy 🛷 📠 i              |                        | 🕜 🛛 🏹 23°C                       | Partly sunny \land 📀 😳 捉 🗤 🗈         | IG 27-05-2024 |

Step 13 : After pay the semester fee print your payment receipt also

| 👻 🦀 omis.mothe 🗙 🛛 💆 Mother Tere                                                                                                    | ×   💩 Mother Tere × 💩 Mother Tere ×   💩 Mother Tere ×   💩 Mother Tere               | erc X   💩 Mother Terc X   💩 Mother Terc X   🗘 MTWU_File: X   + - 🗗 X                                |  |  |  |  |  |
|----------------------------------------------------------------------------------------------------|-------------------------------------------------------------------------------------|----------------------------------------------------------------------------------------------------|--|--|--|--|--|
| 🗧 🔆 C 🗯 omis.motherteresawomenuniv.ac.in/ud_applications/dashboard/modules/applicant/view_receipt.php?id=UD202405100509535473 🖈 🖸   🧿 : |                                                                                     |                                                                                                    |  |  |  |  |  |
| E-Sanad   Login Se-Sanad   Applicatio                                                                                                   | 🕫 cPanel Login 🕅 www.gmail.com 🏨 phpMyAdmin 👔 Payement check Sta 🔇 UTY EXAM 🔇 Whats | App 🔇 MTWU   Admin Logi 🔇 MTWU   Faculty 🔇 MTWU Affi  Admin 🛛 🔪 🗈 All Bookmarks                     |  |  |  |  |  |
| 🚳 MTWU - AMS                                                                                                    | Contact Online Application Fee Payment                                              | A Welcome to MTWU - Portal Ms. 2 - Application ID (128)                                             |  |  |  |  |  |
| <ul> <li>Bashboard</li> <li>Step 1 : Enter Basic Details</li> <li>Step 2 : Documents Upload</li> <li>Step 3 : Payment</li> </ul>        | அன்னை தெரசா மகளிர் பல்கன<br>Mother Teresa Women's<br>(Accredited by NAAC with '     | லைக்கழகம்,கொடைக்கானல்<br><mark>போíbersíty, <b>இodaíkanal</b><br/>'A" Grade in the III Cycle)</mark> |  |  |  |  |  |
| <ul> <li>Semester Fee Payment</li> <li>View Payment Details</li> </ul>                                                                  | Semester Fe                                                                         | e Receipt                                                                                           |  |  |  |  |  |
| Print Application                                                                                                    | Name of the Student                                                                 | 2                                                                                                   |  |  |  |  |  |
|                                                                                                    | Register Number                                                                     | 128                                                                                                 |  |  |  |  |  |
|                                                                                                    | e-Mail ID                                                                           | pousiya@gmail.com                                                                                   |  |  |  |  |  |
|                                                                                                    | Mobile Number                                                                       | 1234567890                                                                                          |  |  |  |  |  |
|                                                                                                    | Status                                                                              | success                                                                                             |  |  |  |  |  |
|                                                                                                    | Amount                                                                              | 24000.00                                                                                            |  |  |  |  |  |
|                                                                                                    | Paid Date                                                                           | 10-05-2024                                                                                          |  |  |  |  |  |
| PRINT                                                                                                    |                                                                                     |                                                                                                    |  |  |  |  |  |
| Type here to search                                                                                                    | 🏹 o H 🛛 🗖 🦉 🖉 🕼 🤣 🖡 🔁 🕼                                                             | 圓 刘 🛞 🍖 23℃ Partly sunny へ 🥎 ြゅ 💭 d <sub>as</sub> ENG 27-05-2024 💭                                  |  |  |  |  |  |

Thank You